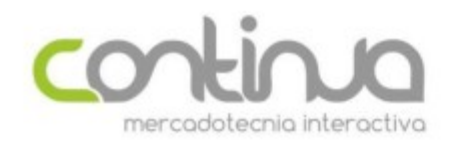

Manuel López Cotilla #1580 Guadalajara, Jalisco t. (33) **3630 2042** 

# **Crear y administrar grupos inteligentes en ContinuaPro**

Las listas inteligentes permiten agrupar los contactos de una lista en subgrupos o hijos cuando se cumplan las condiciones especificadas por el usuario. Esto permite una segmentación avanzada de los contactos al momento de realizar envíos y la plataforma permite realizar envíos a uno o múltiples subgrupos si es necesario.

El proceso de creación de grupos es muy sencillo:

1.- Crea una lista y carga los contactos correspondientes

2.- Una vez que los contactos se encuentren cargados da clic en la opción de "Administrar grupos" en el menú de la izquierda dentro del detalle de la lista

| Administra      | ar grupos              |
|-----------------|------------------------|
| Dirigir estrate | egias hacia un grupo d |
| suscriptores    |                        |

3

3.- Da clic en en el botón azúl de crear grupo

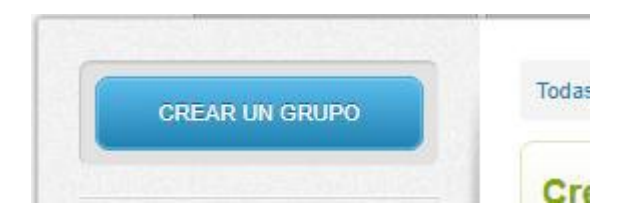

4.- Dentro elige un nombre para el grupo y selecciona las condiciones para que se genere el grupo inteligente. Si al momento de cargar tus contactos se crearon campos personalizados, puedes usar estos para crear grupos.

| ombrar grupo                                                              |                                        |
|---------------------------------------------------------------------------|----------------------------------------|
| Grupo de Prueba                                                           | 2 NÚMERO DE SUSCRITORES<br>EN EL GRUPO |
|                                                                           |                                        |
| Quién deberia estar en                                                    | este grupo?                            |
| Quién deberia estar en<br>ncontrar personas que coi                       | este grupo?<br>nciden:                 |
| Quién deberia estar en<br>ncontrar personas que coi<br>Esta norma pertene | este grupo?<br>nciden:                 |

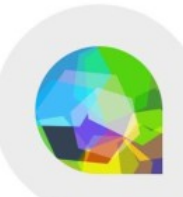

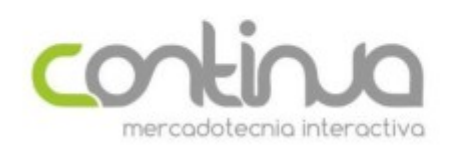

5.- Cuando generes una campaña verás que la lista puede desplegar todos los grupos y seleccionar los que necesites (o todos) para realizar el envío

| ۲ | <ul> <li>pruebas continua</li> </ul> | 3 8 Nov, 2016 | 13 Mar, 2017 |
|---|--------------------------------------|---------------|--------------|
|   | 1                                    | 8 Nov, 2016   | N/A          |
|   | 2                                    | 8 Nov, 2016   | N/A          |

# Ejemplos de creación de Grupos

Los siguientes ejemplos ayudarán a comprende la forma en la que funcionan los grupos para la segmentación de contactos.

#### Caso A

1.- Se tiene la siguiente lista que incluye 3 columnas para indicar que van a pertenecer a múltiples listas. Por ejemplo el contacto de Guillermo pertenecerá a una lista de Economía, una de MKT y una de ingles, mientras que el de Luis solamente a la de economía y MKT

| 4 | А         | В                         | С        | D       | E       |
|---|-----------|---------------------------|----------|---------|---------|
| 1 | NOMBRE    | Email                     | Lista 1  | Lista 2 | Lista 3 |
| 2 | Guillermo | gahv@yahoo.com            | Economia | MKT     | Ingles  |
| 3 | Alexis    | ghuertero@continua.com.mx |          | MKT     | Ingles  |
| 4 | Carlos    | carlos@continua.com.mx    | Economia |         | Ingles  |
| 5 | Luis      | luis@continua.com.mx      | Economia | MKT     |         |
| 6 |           |                           |          |         |         |

## 2.- Se procede a cargar la lista generando los campos variables

¿Qu'información desea importar? Hemos encontrado 5 campos. ¿Que campos desea importar?

| Campo  |   | ¿Qué hacemos | con esto?                |                           |
|--------|---|--------------|--------------------------|---------------------------|
| NOMBRE | + | O No usar    | Usar                     | Nombre el campo           |
| Email  | + | No usar      | Usar                     | Email                     |
| Lista1 | + | No usar      | Usar                     | Nombre el campo 🔻 Lista1  |
| Lista2 | + | No usar      | <ul> <li>Usar</li> </ul> | Nombre el campo           |
| Lista3 | + | No usar      | <ul> <li>Usar</li> </ul> | Nombre el campo    Lista3 |

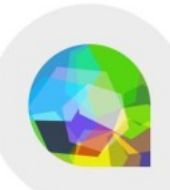

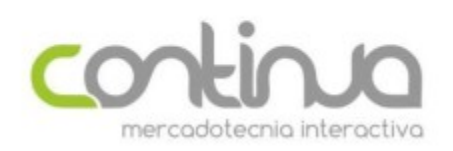

Manuel López Cotilla #1580 Guadalajara, Jalisco t. (33) **3630 2042** 

3.- Una vez cargada la lista entramos a la sección de administrar grupos para crear los correspondientes. Por ejemplo Crearemos una lista de economía. En este caso usamos ese nombre para la lista

| ombrai grapo |                                               |
|--------------|-----------------------------------------------|
| Economia     | <b>O</b> NÚMERO DE SUSCRITORES<br>EN EL GRUPO |

4.- En la parte de las reglas seleccionamos la que dice lista 1 (que es donde indicamos el texto "Economía" para todos los contactos que pertenecerán a esta lista) y escribimos dentro del campo "economía" usando el criterio "coincide" (va a buscar exactamente lo que esté escrito en el campo).

| Normas deben coincidir: | todos los criterios | cualquiera de estos criterios |
|-------------------------|---------------------|-------------------------------|
| Lista1 v                | Coincide •          | Economia                      |
|                         |                     |                               |

5.- La lista se actualizará y nos indicará el número de contactos en ese grupo y podremos guardar nuestra lista dando clic en el botón de "Añadir Grupo"

| Nombrar grupo |                                        |
|---------------|----------------------------------------|
| Economia      | 3 NÚMERO DE SUSCRITORES<br>EN EL GRUPO |

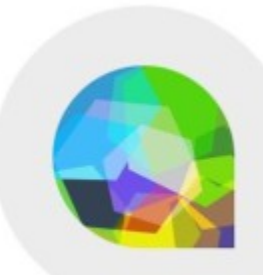

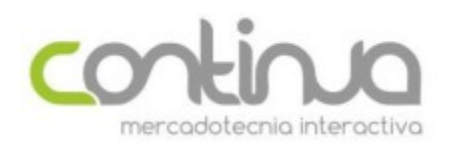

6.- Podemos realizar el mismo proceso para agregar otra lista, en este caso la de MKT usando el campo personalizado "Lista 2"

| Nombrar grupo                                                                                                    |                                                     |      |
|----------------------------------------------------------------------------------------------------|-----------------------------------------------------|------|
| МКТ                                                                                                    | 3 NÚMERO DE SUSCRITORES<br>EN EL GRUPO              |      |
| ¿Quién deberia estar en este g<br>Encontrar personas que coinciden:                                                                                                    | grupo?<br>• todas las normas                        | rmas |
| Esta norma pertenece a                                                                                                    | 3 destinatarios                                     |      |
| Normas deben coincidir: <ul> <li>Image: Image of the second second seco</li></ul> | todos los criterios 🔍 cualquiera de estos criterios |      |
| Lista2   Coi                                                                                                    | incide   Mkt                                        |      |
|                                                                                                    |                                                     |      |

7.- Cuando tengamos creados todos los grupos, se nos mostrará en la parte de administrar grupos:

Grupos de Pruebas Grupos

| Economia                         | N/A                         | 3            | N/A            |
|----------------------------------|-----------------------------|--------------|----------------|
| Editar nombre y normas del grupo | ULTIMA VEZ USADO            | SUSCRIPTORES | PARTICIPACIÓN  |
| MKT                              | N/A                         | 3            | N/A            |
| Editar nombre y normas del grupo | ULTIMA VEZ USADO            | SUSCRIPTORES | PARTICIPACIÓN  |
| Viendo 1-2 de 2                  | Resultados por página: 10 🔻 |              | 🔹 🖣 1 de 1 🕨 🕅 |

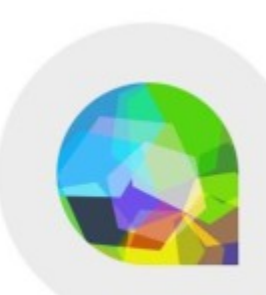

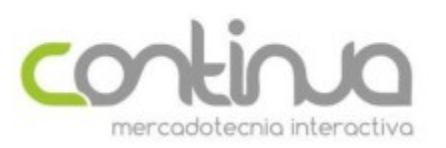

## Caso B

1.- Se tiene una lista con un campo personalizado que incluye un ID especificado por el usuario. En este ejemplo crearemos múltiples grupos usando solamente un campo personalizado.

|   | А         | В                         | С         |
|---|-----------|---------------------------|-----------|
| 1 | NOMBRE    | Email                     | CODIGO    |
| 2 | Guillermo | gahv@yahoo.com            | ESPFINEJE |
| 3 | Alexis    | ghuertero@continua.com.mx | ENGEJE    |
| 4 | Carlos    | carlos@continua.com.mx    | ESPFINMKT |
| 5 | Luis      | luis@continua.com.mx      | ESPMKT    |

2.- Se carga la lista creando el campo "CODIGO" al momento de la importación:

| ¿Qu'información d<br>Hemos encontrado 3 c | lesea importa<br>ampos. ¿Que ca | r?<br>Impos desea importa        | ır?               |                          |
|-------------------------------------------|---------------------------------|----------------------------------|-------------------|--------------------------|
| Campo<br>NOMBRE                           | <b>→</b>                        | <b>¿Qué hacemos</b><br>○ No usar | con esto?<br>Usar | NOMBRE                   |
| Email                                     | +                               | O No usar                        | Usar              | Email                    |
| CODIGO                                    | +                               | O No usar                        | Usar              | Nombre el campo 🔻 CODIGO |

3.- Una vez cargada la lista entramos a la sección de administrar grupos para crear los grupos correspondientes. En este caso seleccionaremos el campo "CODIGO" y usamos el criterio "CONTIENE" (que busca encontrar lo escrito dentro del campo sin importar si es exacto) para crear un grupo con todos los usuarios que dentro de su ID tengan

| Nombrar grupo                                                            |                                                  |
|--------------------------------------------------------------------------|--------------------------------------------------|
| Español                                                                  | 3 NÚMERO DE SUSCRITORES<br>EN EL GRUPO           |
| ¿Quién deberia estar en este grupo?<br>Encontrar personas que coinciden: | odas las normas 🔍 por lo menos una de las normas |
| Esta norma pertenece a 3 dest                                            | tinatarios                                       |
| Normas deben coincidir:                                                  | os criterios 🔍 cualquiera de estos criterios     |
| CODIGO   Contiene                                                        | ▼ esp                                            |

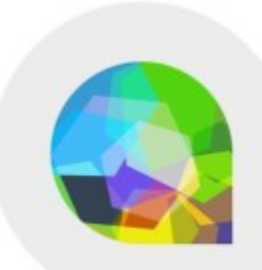

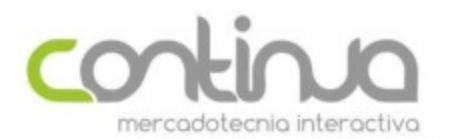

Manuel López Cotilla #1580 Guadalajara, Jalisco t. (33) **3630 2042** 

4.- Podemos realizar el mismo proceso para los contactos que dentro de su ID tengan las letras "FIN" para separar a esos contactos:

| ombrar grupo                    |                                                           |
|---------------------------------|-----------------------------------------------------------|
| inanzas                         | 2 NÚMERO DE SUSCRITORES<br>EN EL GRUPO                    |
|                                 |                                                           |
| Quién deberia estar en este     | grupo?                                                    |
| contrar personas que coincider  | : • • todas las normas • • por lo menos una de las normas |
| Quién deberia estar en este     | grupo?                                                    |
| icontrar personas que coincider | : • todas las normas • por lo menos una de las normas     |
| Esta norma pertenece a          | 2 destinatarios                                           |
| Quién deberia estar en este     | grupo?                                                    |
| icontrar personas que coincider | • todas las normas o por lo menos una de las normas       |
| Esta norma pertenece a          | 2 destinatarios                                           |
| Normas deben coincidir:         | todos los criterios o cualquiera de estos criterios       |

IMPORTANTE: El criterio "Coincide" es un criterio excluyente en el caso de que se carguen varias listas con diferentes variables en un mismo campo personalizado. Esto es porque la plataforma sobre escribe el dato en ese campo por el más actualizado, por lo que si ese contacto estará en múltiples listas es recomendable crear múltiples campos personalizados como se vio en el caso A

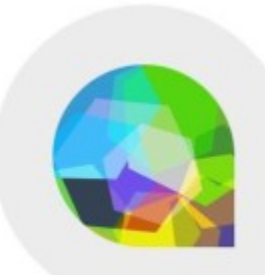